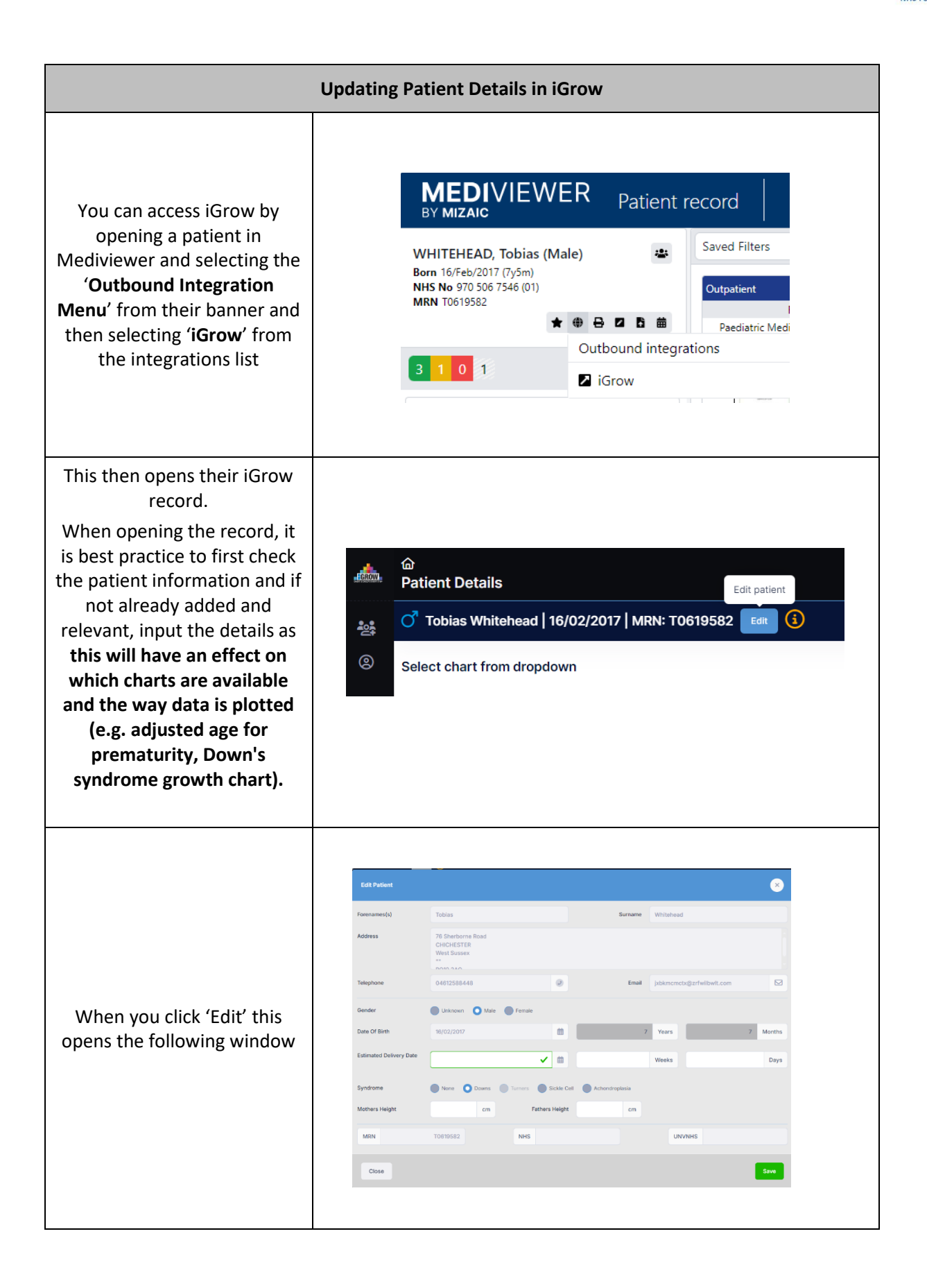

| Updating Patient Details in iGrow                                                                                                    |                                                          |
|----------------------------------------------------------------------------------------------------|----------------------------------------------------------|
| You <u>CANNOT</u> edit Patient name, Date of Birth, Address or Contact information as updating these can only be done in CareFlow PAS if needed. |                                                          |
| Here you can enter<br>Estimated Delivery Date if<br>required for charting<br>purposes                                                            | Estimated Delivery Date Veeks Days                       |
| You can also toggle<br>'Syndrome' as required<br>which will then show<br>relevant charts and data<br>within the patients iGrow<br>record.        | Syndrome None O Downs Turners Sickle Cell Achondroplasia |
| Once you have updated<br>information click <b>'Save'</b>                                                                                         | Save                                                     |
| If you have made no changes<br>or need to back out of this<br>patient's profile, click ' <b>Close</b> '                                          | Close                                                    |